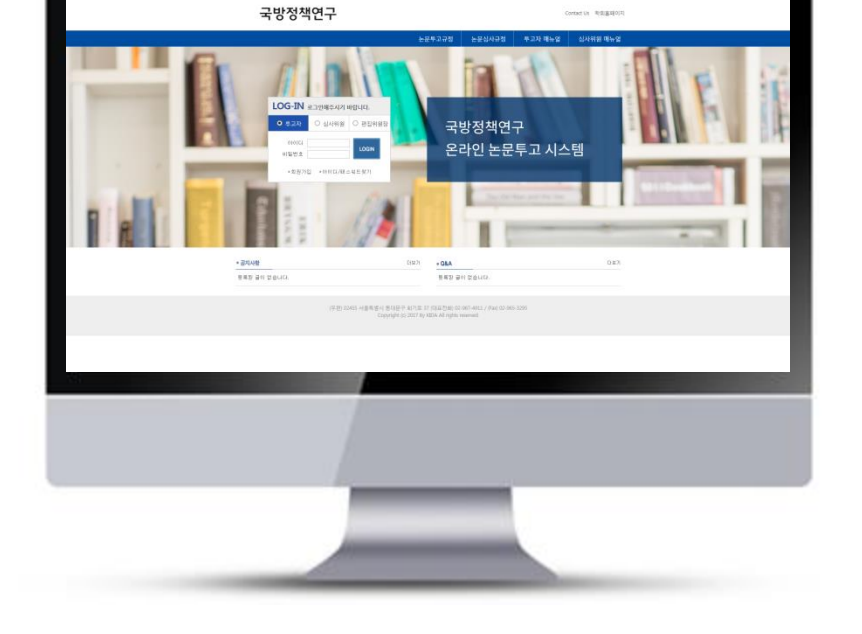

# 투고자 매뉴얼

# 온라인논문투고시스템 사용자가이드

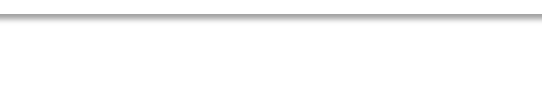

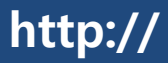

1. 메인화면 설명

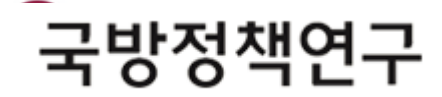

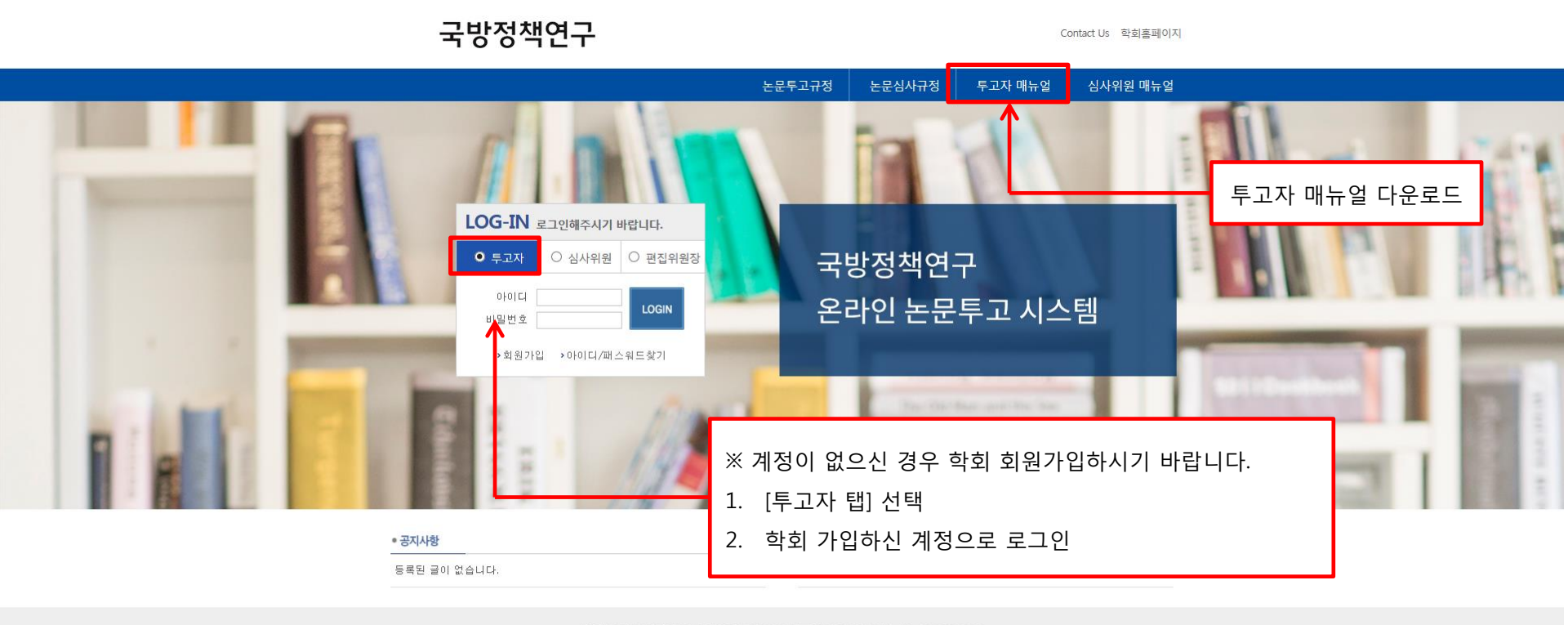

(우편) 02455 서울특별시 동대문구 회기로 37 (대표전화) 02-967-4911 / (Fax) 02-965-3295 Copyright (c) 2017 By KIDA All rights reserved.

## 2. 전체 논문 리스트

|                                                                |                       |            | 투고현황보기<br>                                                                                                    | 논문투고규정                                           | 학술지운영규정                                                                     | 투고자 매뉴얼              | 심사위원 매뉴얼  |
|----------------------------------------------------------------|-----------------------|------------|----------------------------------------------------------------------------------------------------|--------------------------------------------------|-----------------------------------------------------------------------------|----------------------|-----------|
| 투고자 로그인                                                        | ■ 전체 논문               |            |                                                                                                    |                                                  |                                                                             |                      |           |
| 투고자 님                                                          | NO 접수번호               | 접수일자       | 제목(국문)                                                                                                    | 현황                                               | 심사차수 심사                                                                     | <b>나료납부 게재예정</b> 경   | 5명서 게자료납부 |
| 투고자께서 접속하 LOGOUT<br>였습니다.                                      | 14 JDPS-20180518-0021 | 2018-05-16 | [일반심사]논문투고 테스트입니다.12                                                                                                  | 수정요청중                                            | <b>▶</b> 영                                                                  | 수증출력                 |           |
| 투고자 메뉴                                                         | 13 JDPS-20180516-0020 | 2018-05-16 | [일반심사]논문투고 테스트입니다.11                                                                                                  | 두고완료                                             | 1차 • 영                                                                      | 수증출력                 |           |
|                                                                | 12 JDPS-20180516-0019 | 2018-05-16 | [일반심사]논문투고 테스트입니다.10                                                                                                  | 심사진행중                                            | 4차 • 영                                                                      | 수증출력                 |           |
| 1. 신규논문투고                                                      | 11 JDPS-20180516-0018 | 2018-05-16 | [일반심사]논문투고 테스트입니다.9                                                                                                   | 심사진행중                                            | 1차 ▶영                                                                       | 수증출력                 |           |
| 2. 논문리스트                                                       | 10 JDPS-20180516-0017 | 2018-05-16 | [일반심사]논문투고 테스트입니다.8                                                                                                   | 수정후채택                                            | 1차 ▶영                                                                       | 수증출력                 |           |
| - 투고중인논문 (2)                                                   | 9 JDPS-20180516-0016  | 2018-05-16 | [일반심사]논문투고 테스트입니다.7                                                                                                   | 수정후채택                                            | 4차 ▶영                                                                       | 수증출력                 |           |
| - 투고완료논문 (2)                                                   | 8 JDPS-20180516-0015  | 2018-05-16 | [일반심사]논문투고 테스트입니다.6                                                                                                   | [심사진행중]                                          | 3차 • 영                                                                      | 수증출력                 |           |
| 수정제출시 클릭!                                                      | 7 JDPS-20180516-0014  | 2018-05-16 | [일반심사]논문투고 테스트입니다.5                                                                                                   | 수정후재심                                            | 1차 ▶영                                                                       | 수증출력                 |           |
| - 심사중인논문 (8)<br>- 심사완료논문 (2)                                   | 6 JDPS-20180516-0013  | 2018-05-16 | [일반심사]논문투고 테스트입니다.4                                                                                                   | 수정후재심                                            | 1차 • 영                                                                      | 수증출력                 |           |
| 3. 회원정보 수정                                                     | 5 JDPS-20180516-0012  | 2018-05-16 | [일반심사]논문투고 테스트입니다.3                                                                                                   | 채택불가                                             | 1차 • 영                                                                      | 수증출력                 |           |
| 공지사항         Q & A         오 & A         노문투고규정         노문심사규정 |                       |            | <ul> <li>□ □ [12]</li> <li>1. 논문투고 진행 및</li> <li>2. 논문 제목 선택 /</li> <li>3. 현황 항목에 버튼</li> <li>4. 심사료, 게재예정</li> </ul> | <b>₽ ₽</b><br>시 해당 논문 싱<br>●을 클릭하시면<br>성증명서, 게재료 | <b>논문</b> 리스트 확인<br>에 정보 페이지를<br>심사 상세정보 <sup>:</sup><br>보 <b>납부</b> 영수증 확( | !<br>로 이동<br>확인<br>인 |           |

#### 3. 투고 양식 1단계

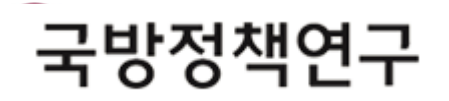

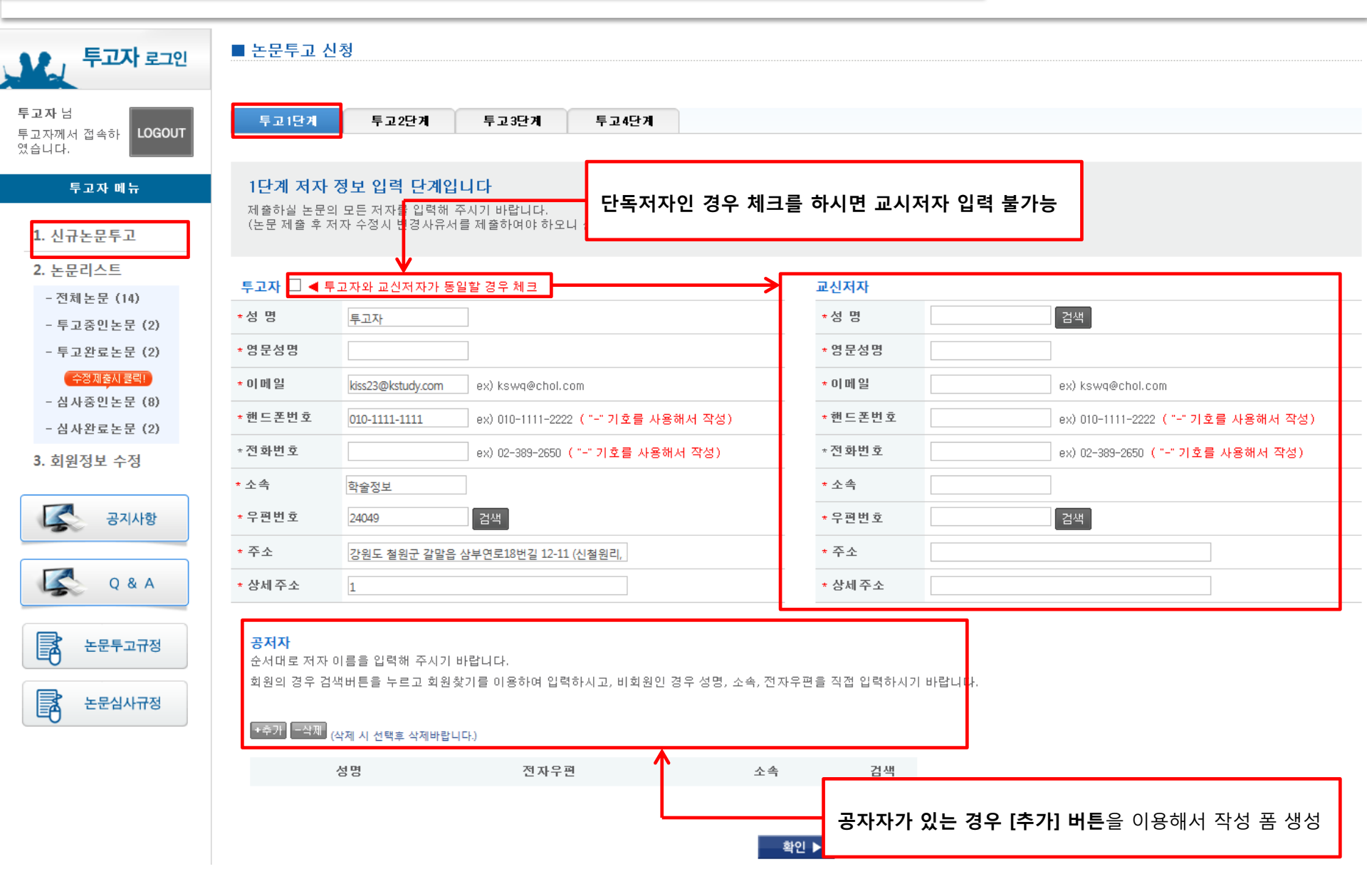

4. 투고 양식 2단계

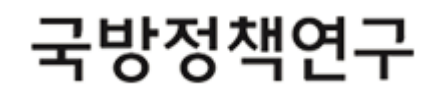

| ▶ 투고구분                    | 신규                                                                                                    | ≪──────────────────────────────────── |
|---------------------------|----------------------------------------------------------------------------------------------------|---------------------------------------|
| ▶원고구분                     | ●일반논문 ○ 특집논문                                                                                                    |                                       |
| ▶ 연구분야                    | ◉ 안보전략 ○ 군사기획 ○ 국방획득 ○ 국방운영 ○ 기타                                                                                                    |                                       |
| ▶제목(국문)                   | 논문투고 테스트입니다13                                                                                                    |                                       |
| 특수문자입력                    |                                                                                                    |                                       |
| ▶세 북(8분)<br>특수문자입력        | test                                                                                                    |                                       |
| ▶ 국문초록                    | test                                                                                                    |                                       |
| 특수문자입력                    | 현재 1 글자 (300자 내외)                                                                                                    | 1. 국준 소목 300자 내외도 기재                  |
| , 구무 귀의드                  | test test test<br>특수문자인격 특수문자인격 특수문자인격 특수문자인격 특수문자인격 특수문자인격 특수문자인격                                                                          | 2. 영문 초록 <b>300단어 내외</b> 로 기재         |
| • <u>-</u> 2 / <u>H</u> = | 키워드 3개 이상 필수 입력                                                                                                    | 3. 국문 & 영문 키워드 3개 이상 입력               |
| ▶영문초록                     | test                                                                                                    | 4. 심사용 논문 파일에 경우 저자명 없는 파일로 제출        |
| 특수문자입력                    | 현재 1단어(200분여 내외)                                                                                                    | 5. 연구윤리서약서 양식 다운받은 후 작성해서 제출          |
| ▶영문 키워드                   | test test etst = 특수문자입력 특수문자입력 특수문자입력 특수문자입력 특수문자입력 특수문자입력 특수문자입력 특수문자입력 - 특수문자입력 - 특수문자입력 - 특수문자입력 - 특수문자입력 - 특수문자입력 - 키워드 3개 이상 필수 입력     |                                       |
|                           | 😡 20180518151207-fc.hwp (8704)                                                                                                    | ※ 파일 형식 업로드                           |
| ▶ 제출용 논문                  | ┃                                                                                                    | 1) 제출용 논문 : HWP, DOC, DOCX            |
|                           | * hwp만 가능 (단, 외국인의 경우 doc, docx도 가능) (파일 업로드 최대 용량은 20MB입니다.)                                                                               | 2) 심사용 논문 : HWP, DOC, DOCX            |
| ▶심사용 논문                   | · 찾아보기 +주익: 아래 사항을 준수하지 않을 시 접수가 거부될 수 있습니다.                                                                                                | 3) 논문유사도검사 : JPG, PDF                 |
| (저 자정 보 삭제 )              | * 파일의 속장에서 제시 영향이 나오지 않으쓱 영모할 역세에 주시가 마입니다.<br>* 논문의 구성이 투고규정에 제시한 순서에 따랐는지 확인해 주시가 바랍니다.                                                   | 4) 여구저자권이양도이서 · HWP DOC DOCX          |
|                           | * hwp면 가능 (단, 외국인의 경우 doc, docx도 가능, 파일 업로드 최대 용량은 20세6입니다.)<br>* 여기를 클릭해서 양식을 다운로드 받으신 후 서명하여 제출해 주시기 바랍니다. 🗔 20180518151207-pr.hwp (8704) |                                       |
| ▶연구윤리서약서                  | 찾아보기           * hwp만 가능 (단, 외국인의 경우 doc, docx도 가능, 파일 업로드 최대 용량은 20MB입니다.)                                                                 | 5) 주가파일 업토드 : JPG, GIF, PNG, PDF      |
| ▶ 추가파일첨부                  |                                                                                                    |                                       |
|                           | ◀ 이전 확인 ▶                                                                                                    |                                       |

#### 5. 투고 양식 3단계

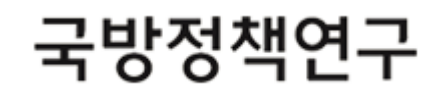

| ▶투고구분                                                                          | 신규                                         |                 |  |  |  |
|--------------------------------------------------------------------------------|--------------------------------------------|-----------------|--|--|--|
| ▶원고구분                                                                          | 일반논문                                       | <del>&lt;</del> |  |  |  |
| ▶연구분야                                                                          | 안보전략                                       |                 |  |  |  |
| ▶제목(국문)                                                                        | 논문투고 테스트입니다.13                             |                 |  |  |  |
| ▶제목(영문)                                                                        | test                                       |                 |  |  |  |
| ▶국문초록                                                                          | test                                       |                 |  |  |  |
| ▶국문 키워드                                                                        | test, test, test                           |                 |  |  |  |
| ▶영문초록                                                                          | test                                       |                 |  |  |  |
| ▶영문 키워드                                                                        | test, test, test                           |                 |  |  |  |
| ▶투고자                                                                           | 투고자                                        |                 |  |  |  |
| ▶이메일                                                                           | kiss23@kstudy.com                          |                 |  |  |  |
| ▶전화번호                                                                          |                                            |                 |  |  |  |
| ▶핸드폰번호                                                                         | 010-1111-1111                              |                 |  |  |  |
| ▶우편번호                                                                          | 24049                                      |                 |  |  |  |
| ▶ 주소                                                                           | 강원도 철원군 갈말읍 삼부연로18번길 12-11 (신철원리, 파주식당) 1  |                 |  |  |  |
| ▶교신저자                                                                          | 투고자 (학술정보/010-1111-1111/kiss23@kstudy.com) |                 |  |  |  |
| ▶제출용 논문                                                                        | 🗟 20180521114528-fc.hwp (8704)             |                 |  |  |  |
| ▶심사용 논문(저자정보삭제)                                                                | 🗟 20180521114528-tp.hwp (8704)             |                 |  |  |  |
| ▶연구윤리서약서                                                                       | 🗟 20180521114528-pr.hwp (8704)             |                 |  |  |  |
| ▶추가파일 첨부                                                                       |                                            |                 |  |  |  |
| ※ <b>"투고완료 버튼"을</b> 누르시면 해당정보를 수정할 수 없습니다. 다시 한번더 확인해 보신 후 클릭하시기 바랍니다.<br>투고완료 |                                            |                 |  |  |  |

2단계 작성한 정보 검토
 [투고 완료] 클릭 시 접수 완료

※ 투고 3단계 페이지

#### 6. 투고중인 논문 리스트(수정&삭제)

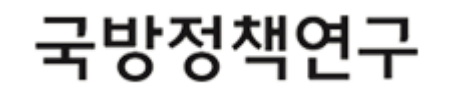

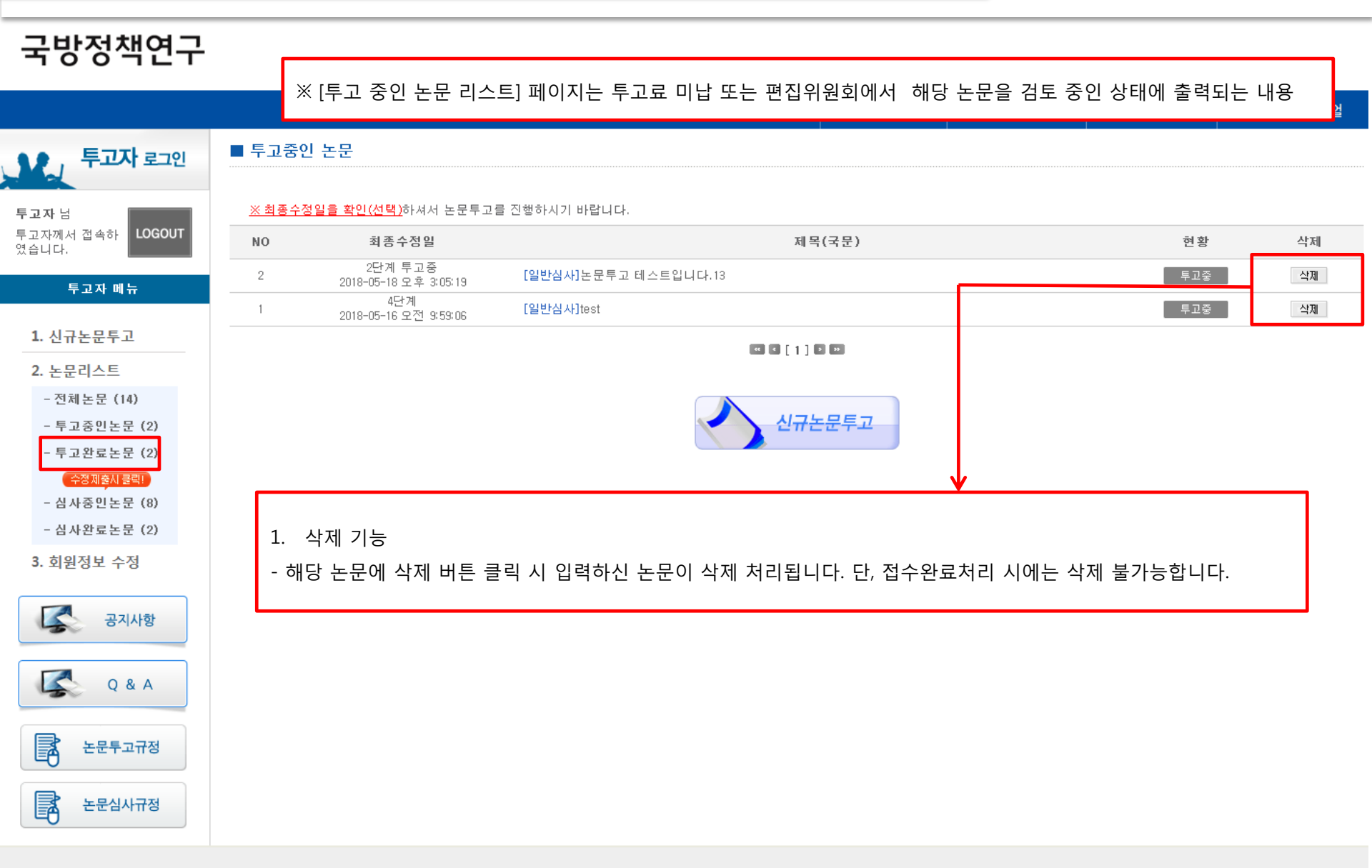

(우편) 02455 서울특별시 동대문구 회기로 37 (대표전화) 02-967-4911 / (Fax) 02-965-3295 Copyright (c) 2017 By KIDA All rights reserved. 7. 투고완료 논문

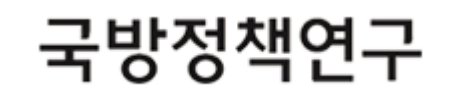

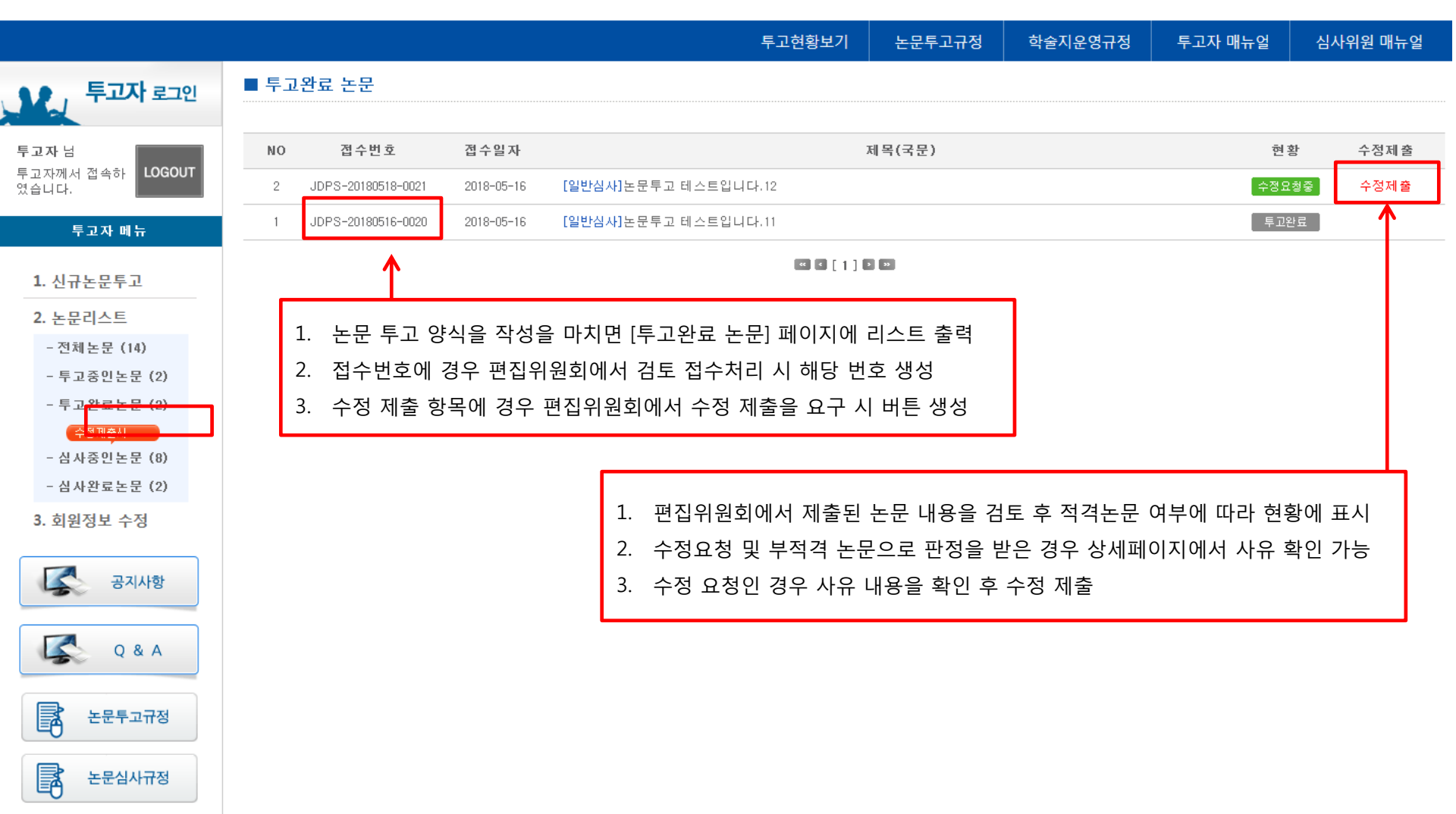

### 8. 심사중인 논문 결과 확인

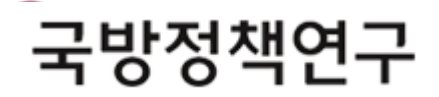

|                             |       |                              |            |                                     | 고현황보기  | 논문투고규정 | 학술지운영규정 | 투고자 매뉴얼 | 심사위원 매뉴얼     |
|-----------------------------|-------|------------------------------|------------|-------------------------------------|--------|--------|---------|---------|--------------|
| 우고자 로그인                     | ■ 심사령 | 중인 논문                        |            |                                     |        |        |         |         |              |
| 투고자님                        | NO    | 접수번호                         | 접수일자       |                                     | 제목(국문) |        | 현홍      | 방 심사차수  | 수정제 <i>출</i> |
| 투고자께서 접속하 LOGOUT<br>였습니다.   | 8     | JDPS-20180516-<br>0019       | 2018-05-16 | [ <mark>일반심사]</mark> 논문투고 테스트입니다.10 |        |        | 심사진학    | 뱅중 4차   |              |
| 투고자 메뉴                      | 7     | JDPS-20180516-<br>0018       | 2018-05-16 | [일반심사]논문투고 테스트입니다.9                 |        |        | 심사진학    | 뱅중 1차   |              |
|                             | 6     | JDPS-20180516-<br>0016       | 2018-05-16 | [일반심사]논문투고 테스트입니다.7                 |        |        | 수정후.    | 해택 4차   | 4차수정제 출      |
| 1. 신규논문투고                   | 5     | JDPS-20180516-<br>0015       | 2018-05-16 | [일반심사]논문투고 테스트입니다.6                 |        |        | 심사진학    | 행중 3차   |              |
| 2. 논문리스트                    | 4     | JDPS-20180516-<br>0014       | 2018-05-16 | [ <mark>일반심사]</mark> 논문투고 테스트입니다.5  |        |        | 수정후:    | 매심 1차   | 1차수정제 출      |
| - 선제논문 (14)<br>- 투고중인노무 (2) | 3     | JDPS-20180516-<br>0013       | 2018-05-16 | [일반심사]논문투고 테스트입니다.4                 |        |        | 수정후:    | 메심 1차   | 1차수정제 출      |
| - 투고완료논문 (2)                | 2     | JDPS-20180516-<br>0011       | 2018-05-16 | [일반심사]논문투고 테스트입니다.                  |        |        | 수정후:    | 제삼 1차   | 1차수정제 출      |
| 수정제출시 클릭!                   | 1     | JDPS-20180516-<br>0010       | 2018-05-16 | [일반심사]논문투고 테스트입니다2                  |        |        | 수정후:    | 해택 1차   | 1차수정제 출      |
| - 심사중인논문(8)<br>- 심사완료논문(2)  |       |                              |            |                                     |        |        |         |         |              |
| 3. 회원정보 수정                  |       |                              |            |                                     |        |        |         |         |              |
| 공지사항                        |       |                              |            |                                     |        |        |         |         |              |
| 0.8.4                       | 1     | 1. 편집위원장 최종 심사 결과 정보 확인      |            |                                     |        |        |         |         |              |
| U a A                       | 2     | 2. 현황 항목에 버튼을 클릭 후 심사평 정보 확인 |            |                                     |        |        |         |         |              |
| 논문투고규정                      | 3     | . "N차 수정 🕻                   | 제출" 텍스트    | 트 버튼으로 수정 제출 페이                     | 지로 이동  |        |         |         |              |
| 논문심사규정                      |       |                              |            |                                     |        |        |         |         |              |

## 9. 수정 제출 양식

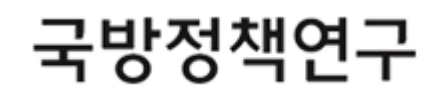

| ▶심사차수                     | 4차수정제출                                                                                                    |  |  |  |  |
|---------------------------|----------------------------------------------------------------------------------------------------|--|--|--|--|
| ▶원고구분                     | ●일반논문 ○특집논문                                                                                                    |  |  |  |  |
| ▶연구분야                     | ● 안보전략 ○군사기획 ○ 국방획득 ○ 국방운영 ○ 기타                                                                                                    |  |  |  |  |
| ▶제목(국문) 특수문자입력            | 논문투고 테스트입니다.7                                                                                                    |  |  |  |  |
| ▶제목(영문) 특수문자입력            | test                                                                                                    |  |  |  |  |
| ▶국문초록 <mark>특수문자입력</mark> | test<br>현재 1 글자 ( 300자 내외 )                                                                                                    |  |  |  |  |
| ▶국문 키워드                   | test         test         test           특수문자입력         특수문자입력         특수문자입력         1. 제출하셨던 양식 정보 확인           키워드 3개 이상 필수 입력         2. 제출한 정보 내용이 출력되며 [확인] 버튼 클릭 시 제출                |  |  |  |  |
| ▶영문초록 <mark>특수문자입력</mark> | test         ※ [확인] 버튼 클릭 시 수정이 불가능하오니 신중하게 눌러주시기 바랍니다.           현재 1         단어 ( 200단어 내외 )                                                                                              |  |  |  |  |
| ▶영문 키워드                   | test test test = = = = = = = = = = = = = = = = = = =                                                                                                    |  |  |  |  |
| ▶ 논문파일첨부(심사용)<br>※ 저자정보삭제 | 찾아보기         * 내용에 저자명,이메일,소속이 표기되지 않았는지 다시 한번 확인해 주시기 바랍니다.         * 수정사항은 1차수정시는 파란색, 2차수정시는 빨간색, 3차수정시는 녹색 등으로 표기         * hwp만 가능 (단, 외국인의 경우 doc, docx도 가능) (파일 업로드 최대 용량은 20MB입니다.) |  |  |  |  |
| ▶추가파일첨부                   | 찾아보기         ● 추가 ⊡ 삭제           * 논문파일의 크기가 20MB를 초과하는 경우 표와 그림을 이미지 또는 PDF형식으로 저장하여 업로드 해 주기 바랍니다.                                                                                        |  |  |  |  |
| ▶수정의견서(심사위원 B)            | <ul> <li>         • A정의견서 양식          • Awp만 가능 (단, 외국인의 경우 doc, docx도 가능) (파일 업로드 최대 용량은 20MB입니다.)      </li> </ul>                                                                        |  |  |  |  |
| ▶수정의견서(심사위원 C)            | ④ 수정의견서 양식     찾아보기       * hwp만 가능 (단, 외국인의 경우 doc, docx도 가능) (파일 업로드 최대 용량은 20MB입니다.)                                                                                                    |  |  |  |  |

10. 심사완료 논문

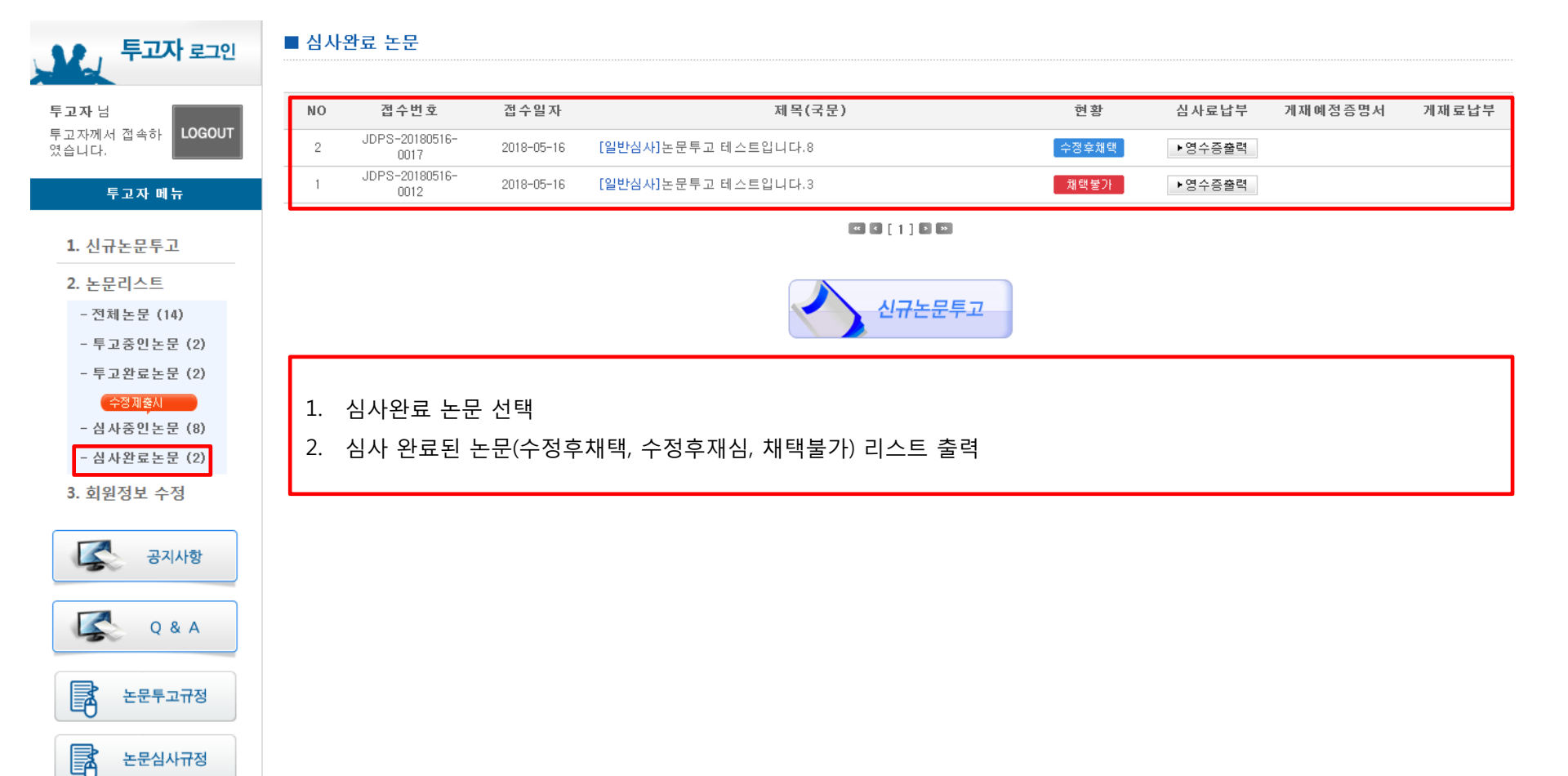

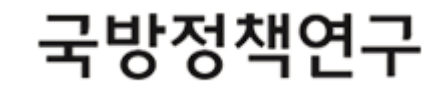